| CNED                                                                                                    | Word<br>2002-2003                                                        | Fiche-outil n° 07       Auteur : Cl. TERRIER         Imprimer les pages       R-FOW3         page 10       Page 10                                                                                                    |
|----------------------------------------------------------------------------------------------------|--------------------------------------------------------------------------|----------------------------------------------------------------------------------------------------|
| <ul> <li>Aperçu des pages</li> <li>Cliquer l'outil : Aperçu avant i<br/>Ou</li> <li>Menu : Fichier - Aperçu avant i</li> <li>Öcument3 (Aperçu) - Microsoft Word</li> <li>Echier Edition Affichage Insertion For</li> </ul> | ESSION mpression t impression Fermer p .2 4 5 8 10 12 14 18              | <ul> <li>Imprimer à partir de l'aperçu</li> <li>Cliquer l'outil : Imprimer </li> <li>Désactiver l'aperçu</li> <li>Cliquer l'outil </li> <li>Fermer</li> <li>Cliquer l'outil </li> <li>E. IMPRIMER LE DOCUMENT</li> <li>L'intégralité du document</li> <li>Cliquer l'outil </li> <li>Une page</li> <li>Cliquer le texte de la page à imprimer</li> <li>Menu : Fichier - Imprimer</li> </ul> |
| <ul> <li>Sélectionner les options désiré</li> </ul>                                                                                                    | m L 1 Col 1 ENR REV EXT RPP Français (Fr<br>ées dans le ruban contextuel | <ul> <li>Activer la case : Page en cours</li> <li>Activer la case : Page en cours</li> <li>Imprimer</li> <li>Imprimer</li> <li>Imprimer</li> <li>Saisir le numéro<br/>de la page à<br/>imprimer</li> <li>Cliquer : OK</li> </ul>                                                                                                    |

Options...

OK Annuler

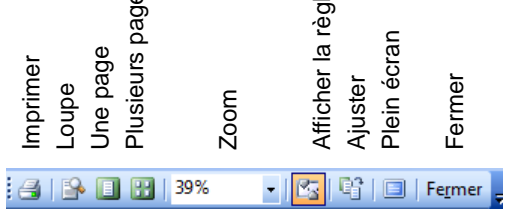

| Word      | Fiche-outil n° 07  | Auteur : CI. TERRIER |
|-----------|--------------------|----------------------|
| 2002 2002 |                    | R-FOW3               |
| 2002-2003 | Imprimer les pages | page 11              |

## Plusieurs pages

- Menu : Fichier Imprimer
- Cliquer dans la zone **Pages :** et saisir les pages à imprimer :

| - Séparer les<br>pages disjointes<br>par « ; » => 1 ;<br>5 = 1 et 5 | Imprimer           Imprimante           Nom :           État :           Type :           D0: :           Où :           Commentaire : | ·                                                                    | Propriétés                 |
|---------------------------------------------------------------------|----------------------------------------------------------------------------------------------------|----------------------------------------------------------------------|----------------------------|
| - Relier les pages<br>qui se suivent par                            | Étendue de page                                                                                                    | Copies<br>Nombre de <u>c</u> opies :                                 | 1                          |
| ùn tiret => 1-5 = 1<br>à 5                                          | Pages : 1-5<br>Tapez les n° des pages et/ou étendues de page à<br>imprimer, séparés par des points-virgules (1;3;5-12;14).             |                                                                      | Copies assem <u>b</u> lées |
| Cliquer : OK                                                        | Imprimer : Document  Imprimer : Pages paires et impaires                                                                               | Zoom<br>Pages par feuille :<br>Mettre à l'éc <u>h</u> elle du papier | 1 page                     |
|                                                                     | Options                                                                                                    |                                                                      | OK Annuler                 |

## **3.** IMPRIMER UN CHEMIN DE FER

Cette fonction permet d'imprimer plusieurs pages par feuilles afin de visualiser rapidement la mise en pages en réduisant les impressions.

- Menu : Fichier Imprimer
- Cliquer dans la zone : Pages par feuille et sélectionner le nombre de pages à imprimer par feuille
- Cliquer : OK

| Imprimante                                                                                   |                                                                                                    | <b>∖</b>                     |                                 |
|----------------------------------------------------------------------------------------------|----------------------------------------------------------------------------------------------------|------------------------------|---------------------------------|
| Nom :                                                                                        | HP Photosmart C6100 series                                                                                                 | •                            | Propriétés                      |
| État :                                                                                       | Inactive                                                                                                    |                              | De chercher une imprimente      |
| Type :                                                                                       | HP Photosmart C6100 series                                                                                                 |                              | Rechercher une imprimante       |
| Où:                                                                                          | IP=192.168.1.67,Host=HP9850E1                                                                                              |                              | Imprimer dans un fichier        |
| Commenta                                                                                     | ire :                                                                                                    |                              | Recto verso manuel              |
| <ul> <li>Tout</li> <li>Page e</li> <li>Pages</li> <li>Tapez les r<br/>imprimer, s</li> </ul> | n cours Sélection<br>: Sélection<br>1º des pages et/ou étendues de page à<br>éparés par des points-virgules (1;3;5-12;14). | Nombre de copies             | 1 →                             |
| Imprimer :                                                                                   | Document                                                                                                    | Zoom                         |                                 |
|                                                                                              | Pages paires et impaires                                                                                                   | Pages par feuille :          | 4 pages                         |
| Imprimer :                                                                                   | r uqua pun ca compunca                                                                                                    | -                            | 1 page                          |
| I <u>m</u> primer :                                                                          |                                                                                                    | Mettre à l'échelle du papier | 2 pages<br>4 pages              |
| Imprimer :                                                                                   | riges pares et impares                                                                                                    | Mettre à l'échelle du papier | 2 pages     4 pages     6 pages |